## 悪質サイトブロック ユーザマニュアル

## ルータ交換手順

ここではルータを買い替えるお客様が以前のルータから新しいルータへ悪質サイトブロ ックサービスを引き継ぐための手順をご説明いたします。

## ≪ルータ交換の前に≫

悪質サイトブロックサービスを止めることなく新しいルータへのサービス引き継ぎが可能 です。ただし交換できるサービス、ルータには一部制約があります。詳しくは弊社 FAQ ペ ージ(http://www.alsi.co.jp/security/fs/faq/)「ルータを交換したいのですが、ファミリース マイルのライセンスを別のルータで使用することはできますか。」の回答をご覧ください。 「※交換可能な対応サービスおよびメーカーー覧はこちらでご確認ください。」のリンク先 に簡単な図をご用意しています。

1. 悪質サイトブロック トップ画面の「お手続き画面へ」を押します。

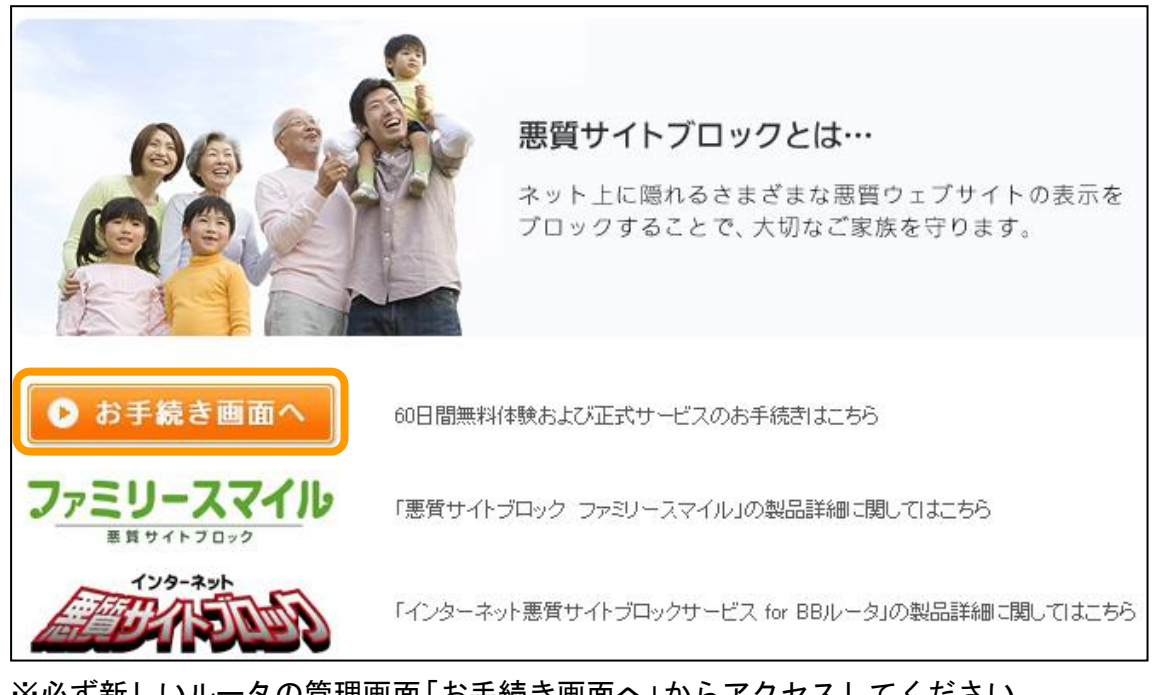

 ※必ず新しいルータの管理画面「お手続き画面へ」からアクセスしてください。
 お手続き画面までの手順は以下のマニュアルを参照してください。
 ・ルータ管理画面からお手続き画面までの操作手順(コレガ製)
 ・ルータ管理画面からお手続き画面までの操作手順(NEC プラットフォームズ 製)

Copyright Alps System Integration Co., Ltd. All rights reserved.

ユーザ ID、パスワードを入力しログインします。
 ユーザ ID はご登録頂いているお客様のメールアドレスです。

| ルータで簡単 ご家族に安心                                   | !<br>のインターネットを                                                                                                    |
|-------------------------------------------------|----------------------------------------------------------------------------------------------------|
| 初めてご利用のお客様                                      | ユーザ登録がお済みのお客様                                                                                                    |
| 商品およびサービスのご購入・ご利用にはユーザ登録が必要<br>です。<br>新規購入 新規購入 | ライセンスの購入・更新、ユーザ情報の参照・変更の方は、ユーザ<br>登録時のユーザID(メールアドレス)・パスワードを入力してログイン<br>して下さい。<br>2010年4月15日以降に初めてログインされる方は、<br>パスワードの再発行が必要です。<br><u>こちら</u> よりお手続きをお願いいたします。 |
|                                                 | ユーザID<br>パスワード<br>・ ログイン<br><u>&gt; パスワードをお忘れのかたはこちらから</u>                                                                                                    |

3. マイページの「ルータ交換」ボタンを押します。

| マイページ             |                                 |
|-------------------|---------------------------------|
| 下記よりお手続きをお選びください。 |                                 |
| ▶ ユーザ情報変更         | ユーザ情報の参照・変更をする場合、左のボタンを押してください。 |
| ▶ 購入履歴            | 購入履歴を確認する場合、左のボタンを押してください。      |
| ▶ ルータ交換           | ルータの交換を行う場合、左のボタンを押してください。      |
| ● ログアウト           | ログアウトする場合、左のボタンを押してください。        |

- ※「ルータ交換」ボタンが表示されない場合、以下の点をご確認ください。
- 変更先の新しいルータからアクセスしていますか。
- ・ ファミリースマイル対応ルータから従来の悪質サイトブロック対応ルータ
- へ変更しようとしていませんか。

Copyright Alps System Integration Co., Ltd. All rights reserved.

4. 情報を確認し、間違いがなければ「送信」ボタンを押します。

| ルータの交換                                                                                |                                                                                                    |
|---------------------------------------------------------------------------------------|----------------------------------------------------------------------------------------------------|
| ルータの交換申請を行います。以下の内容<br>い。                                                             | 容をご確認の上間違いがなければ、画面下の「送信」ボタンを押して申込完了画面へお進みくださ                                                                                                    |
| 「悪質サイトブロック」以下、「本サービン<br>ルータでの変更登録手続きが必要とない<br>変更登録した場合、お客欄は変更前の<br>また、対象ルータを第三者に驚測した場 | ス」といいます)利用期間中にお客様が対象ルータを新しいルータへ交換する場合には、新しい<br>します。<br>対象ルータからは本サービスを利用できなくなります。<br>は合、当該第三者は本サービスを利用することはできません。                                                                                                    |
|                                                                                       |                                                                                                    |
| 旧ルータMACアドレス                                                                           | AND TAXABLE IN CONTRACTOR OF CONTRACTOR OF CONT                                                                                                    |
| 新ルータMACアドレス                                                                           | THE REPORT OF THE REPORT OF TH |
|                                                                                       | ● 戻る 送信                                                                                                    |

5. 以上でルータ交換手順は終了です。

10 分以内に「ライセンス登録完了のご連絡」メールがお客様のメールアドレ ス宛に送信されます。

メールの受信後に新しいルータから悪質サイトブロックサービスが利用でき ることをご確認ください。

| 夕交換日 | <b>申込完了</b>                                                                                                    |
|------|----------------------------------------------------------------------------------------------------|
|      | ルータ交換のお申し込みを受け付けました。                                                                                             |
|      | ルータ交換のお申し込みから通常10分程度で、ライセンス登録完了のご連絡メールを送付い<br>たします。<br>30分以上経過してもメールを受信しない場合は、お手数ですが <u>サポート宛て</u> にご連絡くださ<br>い。 |
|      | ● マイページへ                                                                                                    |